## ZŘÍZENÍ NOVÉHO ÚČTU VE VIRTUÁLNÍ POBOČCE

Ve službě CEB si díky Virtuální pobočce snadno zřídíte nový běžný (ale i jiný) účet pro svou společnost:

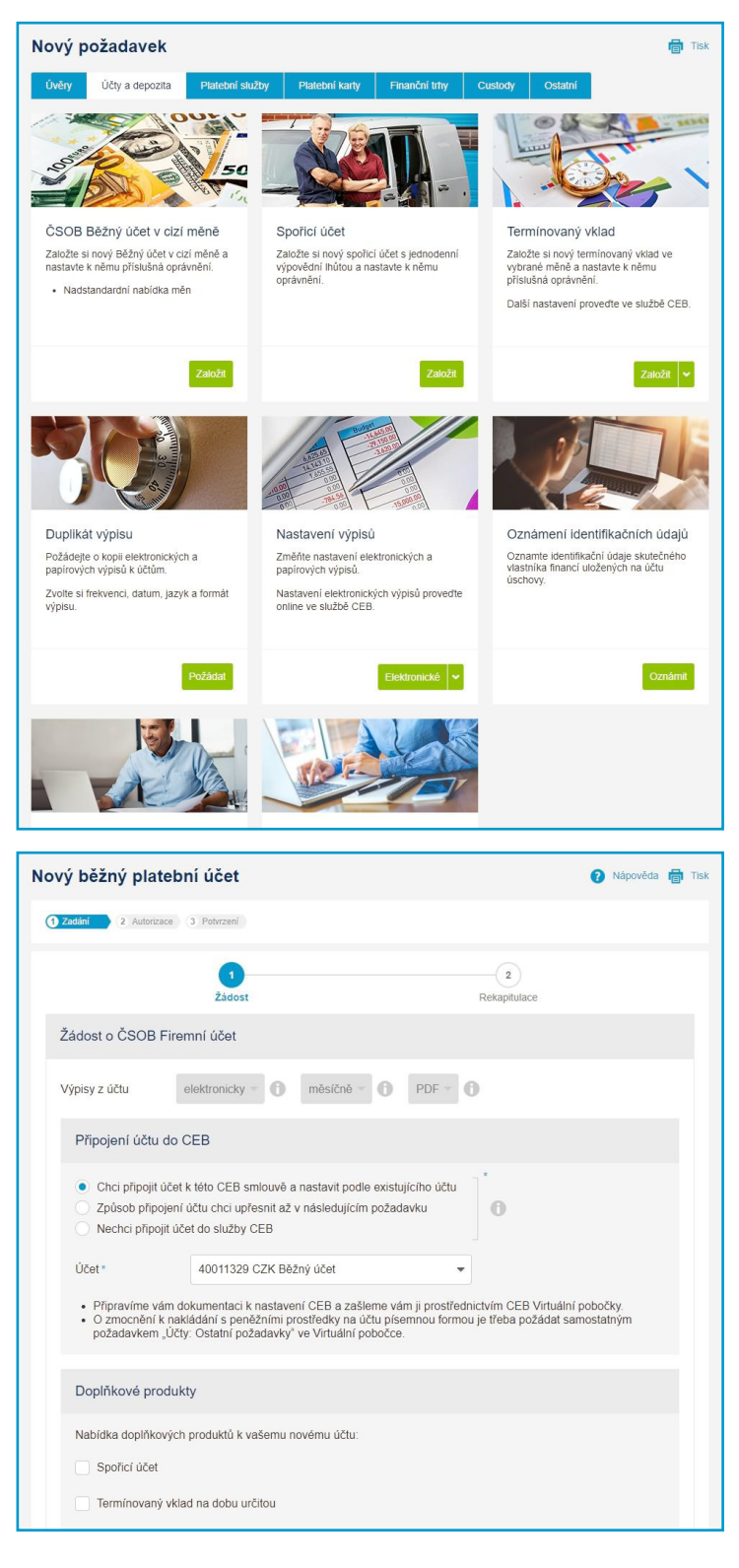

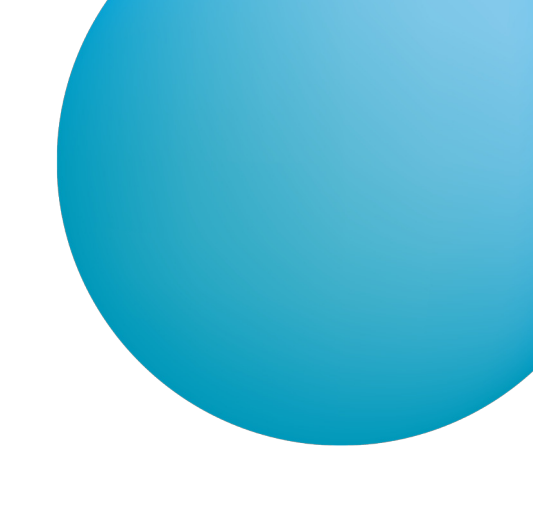

Ve službě CEB si díky Virtuální pobočce zřídíte vybrané typy účtů kompletně online. V hlavní nabídce služby CEB zvolte položku Virtuální pobočka, záložku Účty a depozita a vyberte typ účtu, který chcete **Založit**.

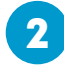

1

Upřesněte nastavení požadovaného účtu – **nejjedno**dušší je zkopírovat oprávnění z již existujícího účtu, který máte. Pro pozdější nastavení můžete také použít Správu služby.

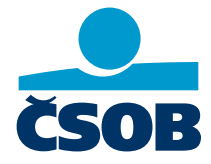

## www.csob.cz/ceb

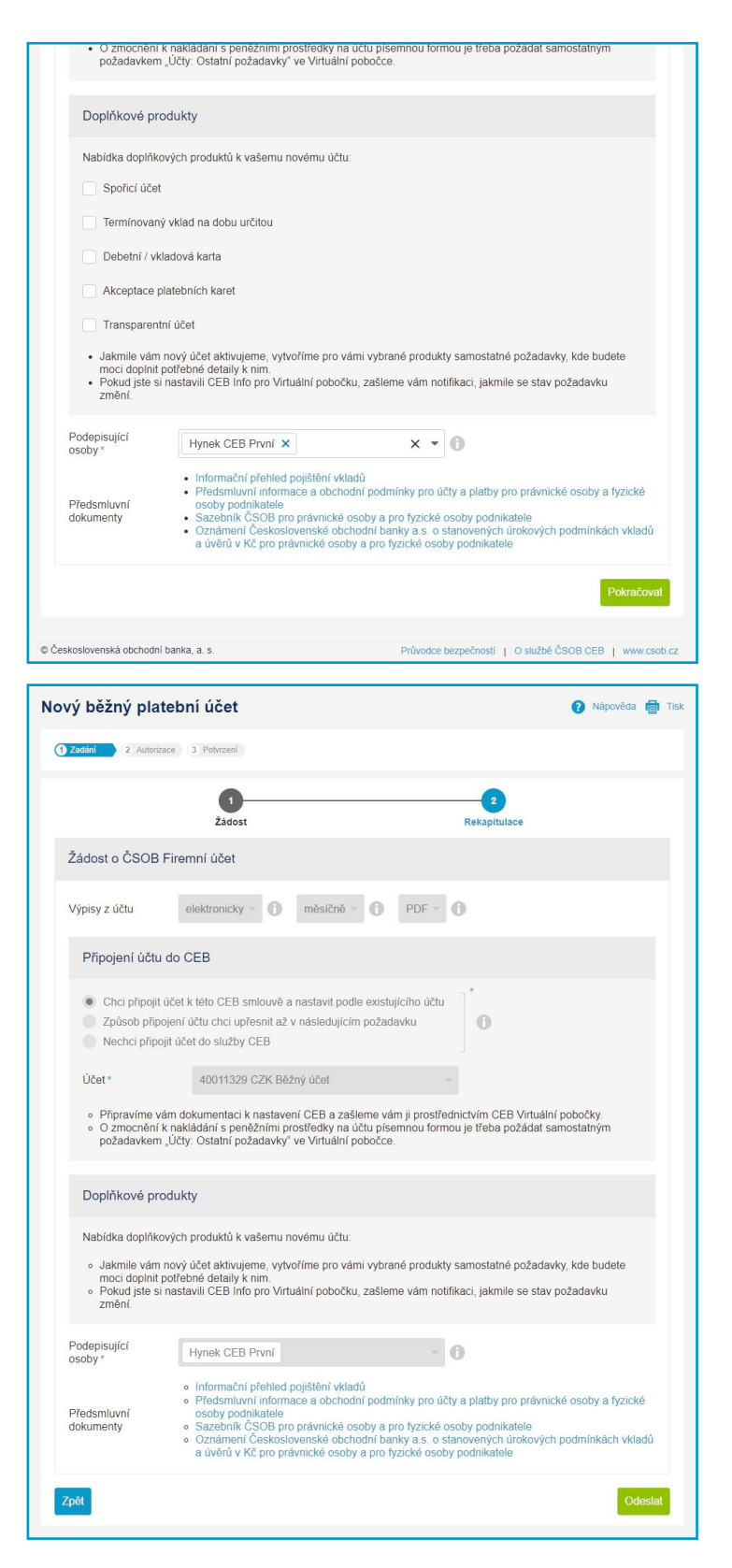

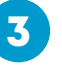

Požádat lze i o doplňkové produkty - karty, spořicí účet a další. Určete osoby, které budou smlouvu podepisovat, a můžete **Pokračovat**.

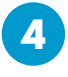

Po vyplnění vám v dalším kroku celou žádost ještě jednou zrekapitulujeme. Po kliknutí na volbu **Odeslat** začneme generovat smluvní dokumenty – tento proces může chvíli trvat.

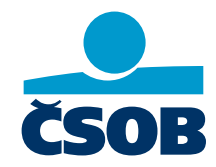

www.csob.cz/ceb

| ový běžný <sub>l</sub>                                                                                                    | blatební účet 🕜 Nápově                                                                                                    |                                                                                |
|----------------------------------------------------------------------------------------------------|----------------------------------------------------------------------------------------------------|--------------------------------------------------------------------------------|
| Detail požadavŀ                                                                                                    | u                                                                                                    |                                                                                |
| Číslo požadavku<br>Stav požadavku                                                                                                    | CAS-166579-J3Y6 🕕<br>K podpisu 🕦                                                                                                    |                                                                                |
| Vytvořili jsme smluv                                                                                                    | il dokumentaci, která teď čeká na váš podpis.                                                                                                    |                                                                                |
| Název požadavku                                                                                                    | Nový účet                                                                                                    |                                                                                |
| Kontaktní osoba *                                                                                                    | Hynek CEB První 🗸 🖉                                                                                                    |                                                                                |
| Interní poznámka                                                                                                    |                                                                                                    | 0                                                                              |
| Zobrazit historii poži                                                                                                    | davku ↔                                                                                                    |                                                                                |
| Přílohy a dokun                                                                                                    | ienty                                                                                                    |                                                                                |
| Zkontrolujte prosím<br>Soubor ve formátu H<br>se vám otevře rekap                                                                                                    | idaje v přiložené smluvní dokumentaci. Pokud se podepisujete jako poslední, předejle požadavek přímo do banky.<br>TML, cznačený jako, HTRL, náhleď, vám umožní náhled na vstupní data, která jste zadali v žádosti. Po kliknutí na<br>tulace zadaných da přímo v proližeči.                                                                                                    | soubor                                                                         |
| Upravit formulář                                                                                                    |                                                                                                    |                                                                                |
| Vybrat vše (6)                                                                                                    | Sidhnout                                                                                                    | vybrané                                                                        |
| Podpis nen                                                                                                    | přehled o systému pojištění pohledávek z vkladů klienta pdf<br>vyžadován                                                                                                    |                                                                                |
| Předsmluvi<br>Podpis nen                                                                                                    | i informace a obchodní podmínky pro účty a platby pro právnické osoby a fyzické osoby - podnikatele pdť<br>vyžadován                                                                                                    |                                                                                |
| Oznámení<br>Podpis nen                                                                                                    | a stanovených úrokových podmínikách vkladů a úvěrů v Kč – podnikatelé a právnické osoby.pdf<br>vyžadován                                                                                                    |                                                                                |
| Sazebník p                                                                                                    | ro právnické a pro fyzické osoby - podnikatele.pdf                                                                                                    |                                                                                |
| Dedale area                                                                                                    | a state of the state of the sta |                                                                                |
| Podpis nen                                                                                                    | vyžadován                                                                                                    | _                                                                              |
| <ul> <li>Podpis nen</li> <li>Smiouva_o<br/>Nepodepsé</li> </ul>                                                                                                    | jvýžadován<br>_beznem_platebnim_uctu_42970056.pdf<br>no<br>Celke                                                                                                    | depsat •••<br>em příloh 6                                                      |
| <ul> <li>Podpis nen</li> <li>Smlouva_o</li> <li>Nepodepsá</li> </ul>                                                                                                    | vyžadován<br>_beznem_platebním_uclu_42970056 pdr<br>no<br>Ceike<br>                                                                                                    | depsat •••<br>em příloh 6<br>da 📺 Tisk                                         |
| Podpis nem     Smiouva_o     Nepodeps                                                                                                    | ivyžadován<br>Locznem_platebnim_uctu_42970056.pdf<br>no<br>Celke<br>Dokumentu<br>v                                                                                                    | tepsat •••<br>em příloh 6<br>da 👘 Tisk                                         |
|                                                                                                    | ivyžadován<br>Lezznem_platebnim_uctu_42970056 pdf<br>no<br>Ceike<br>Dokumentu<br>v<br>tu<br>sznem_platebnim_uctu_42970                                                                                                    | depsat •••<br>em příloh 6                                                      |
|                                                                                                    | ivyžadován<br>Lezznem_platebnim_uctu_42970056.pdf<br>no<br>Celke<br>Dokumentu<br>IV<br>stu<br>stu<br>stanem_platebnim_uctu_42970<br>sahem dokumentu, s vydáním jednorázového certifikátu pro podpis Smart klíčem a chci podepsat dokument tímto                                                                                                    | da 👼 Tisk                                                                      |
|                                                                                                    | ivyžadován<br>beznem, platebním_uctu_42970056 pdf<br>no<br>Ceike<br>bokumentu<br>tu<br>sta<br>tu<br>sta<br>tu<br>stanem dokumentu, s vydáním jednorázového certifikátu pro podpis Smart kličem a chci podepsat dokument limto<br>im dokumentů Smart kličem ve službě CEB se rozumí připojení elektronického podpisu<br>ahem dokumentů Smart kličem ve službě CEB se rozumí připojení elektronického podpisu<br>im dokumentů Smart kličem ve službě CEB se rozumí připojení elektronického podpisu<br>akomertů Smart kličem ve službě CEB se rozumí připojení elektronického podpisu<br>im dokumentů Smart kličem ve službě CEB se rozumí připojení elektronického podpisu<br>z volti jnou mětodou podpisu, vratte se tlačitkem žpět a spustte podepisování znovu.                                                                                                    | depsat •••<br>em přiloh 6                                                      |
|                                                                                                    | Ivyžadován<br>_beznem_platebnim_uctu_42370056 pdf<br>no<br>Celke<br>okumentu<br>w<br>tv<br>tv<br>tv<br>tv<br>tv<br>tv<br>tv<br>tv<br>tv<br>tv                                                                                                    | tepsat •••<br>em přiloh 6<br>da 🕢 Tisk                                         |
| Podpis nem  Smlouva_0  Smlouva_0  Zprávy bance  Dodument k podpis  Název dokume  Smlouva_0_bi Ceká na podpis  Souhlasím s ob certifikátem.  Podepsovár zdoženkosie připojení vaš Pokud chcet  Zpět  Eeskoslovenská obci                                                                                                    | tyzadowan                                                                                                    | tepsat ••• m přiloh 6  da 👘 Tisk  vovu csob. cz                                |
|                                                                                                    | ivyžadován       Průvodce bezpečnosť   O službě ČSOB CEB   v                                                                                                    | tepsat ••• m přiloh 6  da 👘 Tisk  vww.csob.cz                                  |
|                                                                                                    | ivyzadován       Image: Statebním_uclu_42370056 pdf       Image: Statebním_uclu_42370056 pdf         jokumentu       Image: Statebním_uclu_423700       Image: Statebním_uclu_42370         okumentu       Image: Statebním_uclu_42370       Image: Statebním_uclu_42370         u       Image: Statebním_uclu_42370       Image: Statebním_uclu_42370         image: Statebním_uclu_42370       Image: Statebním_uclu_42370       Image: Statebním_uclu_42370         image: Statebním_uclu_423700 pdf       Image: Statebním_uclu_423700 pdf       Image: Statebním_uclu_423700 pdf         indoit banka, a. s.       Průvodce bezpečnost   O skužbě ČSOB CEB   v       Image: Statebním_uclu_423700 pdf         Indoit banka, a. s.       Průvodce bezpečnost   O skužbě ČSOB CEB   v       Image: Statebním_uclu_423700 pdf                                                                                                    | tepsat •••<br>empfiloh 6<br>da 👘 Tisk<br>volume<br>Podepsat<br>www.csob.cz     |
| Podpis nen  Smlouva_o  Cetta na podpis  Podepssání d  Ceta na podpis  Podepsd  Podepsd  Podepsd  Podepsd  Podpisvat  Podepsd  Podpisvat  Podpisvat Podpisvat Podpisvat  Podpisvat  Podpis | ivýzádován<br>_beznem_platebním_uclu_42370056 pdf<br>no<br>Ceike<br>okumentu<br>w<br>nu<br>nu<br>nu<br>nu<br>nu<br>nu<br>nu<br>nu<br>nu<br>nu                                                                                                    | tepsat ••<br>mpfiloh 6<br>da 💼 Tisk                                            |
|                                                                                                    | ivyžadován<br>                                                                                                    | tepsat ••• mpfiloh 6                                                           |
| Podpis nen  Smlouva_o  Ceká na podpi  Podepsaání d  Dokument k podpi  Název dokume  Název dokume  Podepsaání  Podepsaání  Podepsaání  Podepsaání  Podepsaání  Podepsaání  Podepsaání  Podepsaání  Podepsaání  Podepsaání  Podepsaání  Podepsaání  Platné podpisy  Zástupce kilenta                                                                                                    | ivýzádován<br>_beznemplatebním_uclu_42370056 pdf<br>no<br>Ceike<br>okumentu<br>***<br>***<br>***<br>***<br>***<br>***<br>***<br>*                                                                                                    | tepsat • • • • • • • • • • • • • • • • • • •                                   |
| Podpis nem     Smlouva_o     Nepodeps4  Zprávy bance  Dokument k podpi      Sászav dokume     Sászav dokume     Sászav dokume     Sászav dokume     Sászav dokume     Sászav dokume     Sászav dokume     Sászav dokume     Sászavá dokume     Sászavá dokume     Zászavá dokume     Zászavá dokume      | ivyžadován<br>                                                                                                    | tepsat • • • • • • • • • • • • • • • • • • •                                   |
| <ul> <li>Podpis nen <ul> <li>Smlouva_o</li> <li>Smlouva_o</li> <li>Ceká na podpis</li> </ul> </li> <li>Název dokument k podpis <ul> <li>Odepsání d</li> <li>Dokument k podpis</li> <li>Oderuškátem.</li> </ul> </li> <li>Podepisovár <ul> <li>Podepisovár <ul> <li>Podepisovár <ul> <li>Podepisovár </li> <li>Podepisovár </li> <li>Podepisovár </li></ul> </li> <li>Zpět</li> </ul> </li> <li>Zskoslovenská obc <ul> <li>Podepisovár <ul> <li>Podepisovár <ul> <li>Podepisovár <ul> <li>Podepisovár </li> <li>Podepisovár <ul> <li>Podepisovár </li></ul> </li> <li>Zpět</li> </ul> </li> <li>Zskupce kilenta <ul> <li>Zprávy bance</li> </ul> </li> </ul></li></ul></li></ul></li></ul></li></ul>                                                                                                    | ivýzádován<br>_beznem_platebním_uclu_42370056 pdf<br>no<br>Ceike<br>okumentu<br>w<br>hu<br>sznem_platebním_uclu_42370<br>u<br>ahem dokumentů, s vydáním jednorázového cerdfikátu pro podpis Smart kličem a chci podepsat dokument limto<br>im dokumentů Smart kličem ve službě CEB se rozumí přopieni elektronického podpisu<br>akomerční ne rozumí v podpisování pomoci Smart kliče<br>vydání podrožového komertní v protejsování pomoci Smart kliče<br>podpisu k dokumentů. V svidáním jednorázového cerdfikátu pro podpis Smart kličem a chci podepsat dokument limto<br>im dokumentů Smart kličem ve službě CEB se rozumí přopieni elektronického podpisu<br>akomerční ne rozumentů. V protejsování pomoci Smart kliče<br>vydání podpisu k utouretní v podpisování pomoci Smart kliče<br>vydání jednořazového komertní v protejsování pomoci Smart kliče<br>vydání jednořazového komertní v podpisavý zakořeném podpisu<br>z volit jinou metodou podpisu, vrate se tlačitkem Zpěť a spustle podepisování znovu.<br>podní banka, a. s. Průvodce bezpečností j o službě ČSOB CEB v<br>hymek CEB První - 01 01 2001 01 0101<br>Smazat Zobrazit protokol podpisu Vytvořit<br>Ceike                                                                                                    | tepsat ••<br>m přiloh 6<br>da 👘 Tisk<br>vww.csob.cz<br>poznámku<br>em přiloh 1 |
| Podpis nen  Smlouva_0  Smlouva_0  Zprávy bance  Dodepssání d  Dokument k podpis  Název dokume  Název dokume  Smlouva_0_bi Ceká na podpis  Souhlasím s ob certifikátem.  Souhlasím s ob certifikátem.  Dodepisovár zatoženhasíte připojení váš Podepisovár Zpřět  Sskoslovenská obcc  Smlouva_0  Platné podpisy Zástupce kilenta  Zprávy bance  Soráva                                                                                                    | ivyžadován<br>_beznem_platebnim_uclu_42370056 pdf<br>no<br>Celke<br>bkumentu<br>w<br>tu<br>anem platebnim_uclu_42370<br>ahem dokumentu, s vydáním jednorázového certifikátu pro podpis Smart kilčem a chci podepsat dokument limto<br>im dokumentů Smart kilčem ve službě CEB se rozumí připojení elektronického podpisu<br>a komeřním čertifikátu CSO je k dokumentu, v přiběhu podepisování pomocí Smart kilče<br>podpisu k dokumentů, výsleckem je dokument podepsaný zaučeným podpisem.<br>z zoltí jnou metodou podpisu, vratte se tačitkem Zpěť a spuste podepisování znovů.<br>beznem_platebnim_uclu_429700 pdf<br>[ Obsahuje platně podpisy   Obsahuje neplatný(e) podpis(y)<br>Skrýt ∧<br>Hynek CEB První - 01 01 2001 01 01 01<br>ÚČet si mohu zařídit sámt                                                                                                    | tepsat ••<br>m přiloh 6<br>da 👘 Tisk<br>vww.csob.cz<br>poznámku<br>em přiloh 1 |

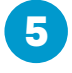

Nyní je pro vás připravena kompletní smluvní dokumentace včetně podmínek. Jedním z dokumentů je samotná smlouva obsahující také číslo vašeho nového účtu – můžete ji zkontrolovat a **Podepsat**.

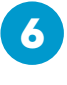

Podepsat ji lze certifikátem nebo pomocí Smart klíče. Svůj souhlas s dokumentem nejprve potvrdíte a pak ho můžete **Podepsat** – pro podpis pomocí Smart klíče přejděte do aplikace ve svém telefonu.

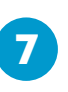

Smazat požadavek Uložit Uložit a předal do banky

ce bezpečností | O službě ČSOB CEB | www

Po posledním podpisu můžete požadavek **Předat do banky**, kde proběhne samotné zřízení účtu. Pokud jste požádali o napojení do služby CEB, zajistíme i to. Jestliže jste žádali o další doplňkové produkty (například karty), najdete související požadavky v **Přehledu požadavků**. Tyto požadavky také předejte pro další zpracování do banky.

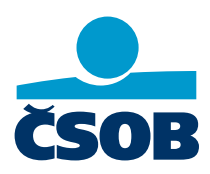

## www.csob.cz/ceb

© Československá obchodní banka, a. s.

Uložit a zpět na přehled

Strana 3